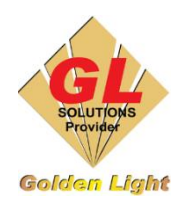

CÔNG TY TNHH TIN HỌC ĐIỆN TỬ ÁNH VÀNG GOLDEN LIGHT INFORMATION TECHNOLOGY CO., LTD Add: 24 Hiền Vương, P. Phú Thạnh, Quận Tân Phú TP.HCM Tel: (8428) 38113929 Hotline: 0888 901 538 Website: https://www.anhvang.com Email: info@anhvang.com

## HƯỚNG DẪN THIẾT KẾ - CHỌN MÀU DẠ QUANG ValueJet 628 FLUO

Cách 1: Sử dụng Thư Viện Mẫu in thực tế

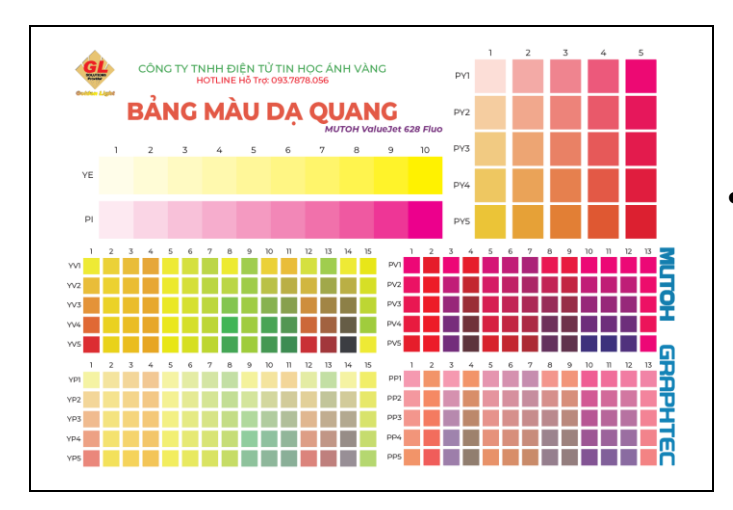

 Sử dụng Bảng mẫu Color Swatches được Kỹ Thuật in sẵn để chọn những màu sắc thực tế

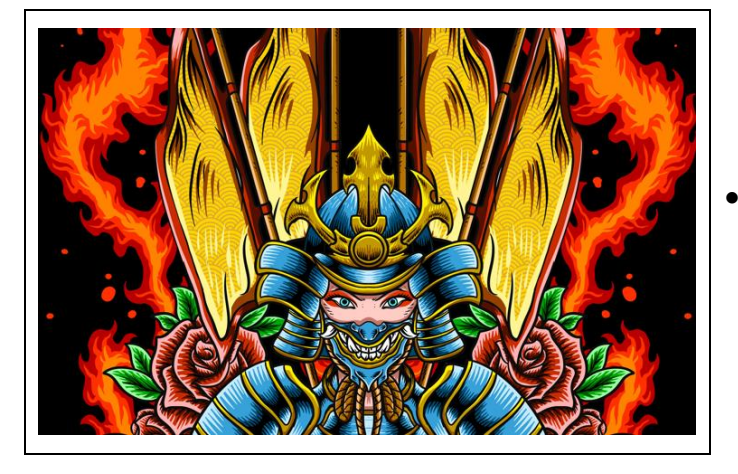

Mở File thiết kế có sẵn

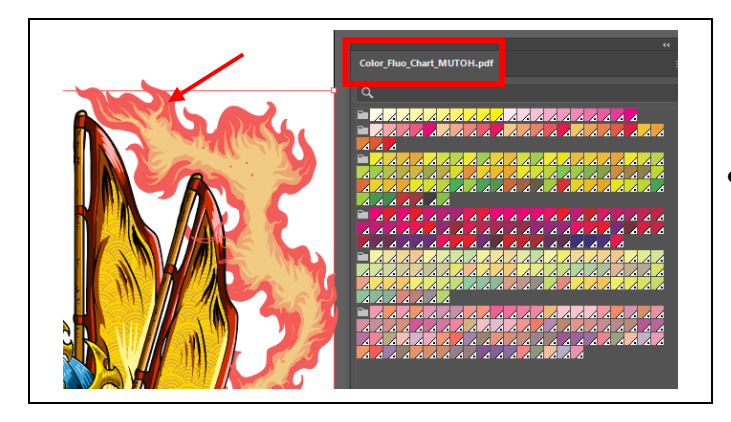

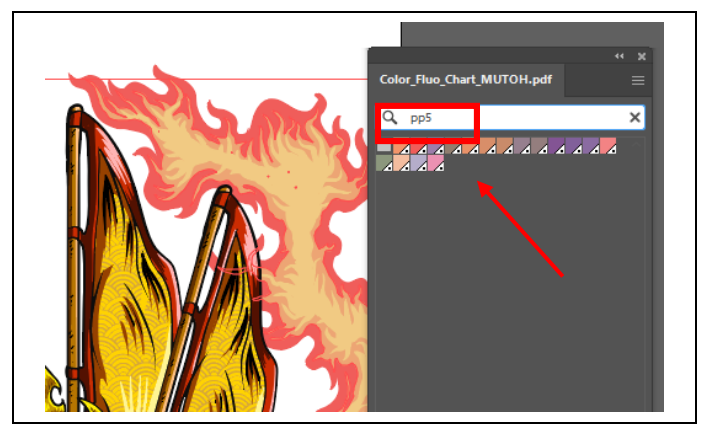

• Mở "Cửa Sổ Swatch" (xem lại ở trên)

- Nhập tên của Màu đã chọn bằng mắt trên bảng in thực tế
- Chọn vùng thiết kế muốn thay màu (vùng thiết kế dưới dạng "Vector") → nhấn vào ô màu đúng với tên đã nhập
- Làm tương tự với các màu còn lại

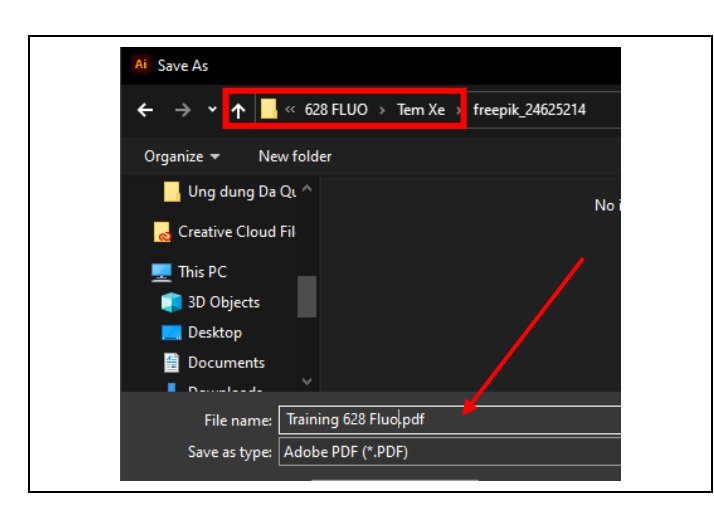

• Sau đó Lưu file dưới dạng PDF

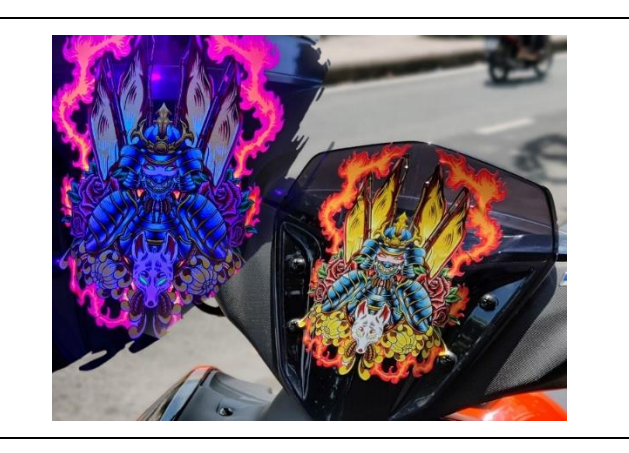

• Bảng in thực tế

## Cách 2: Sử dụng Công Cụ Eyedropper (Illustrator)

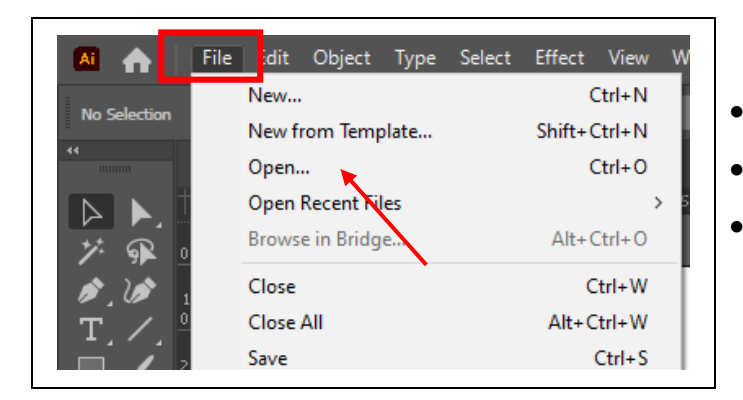

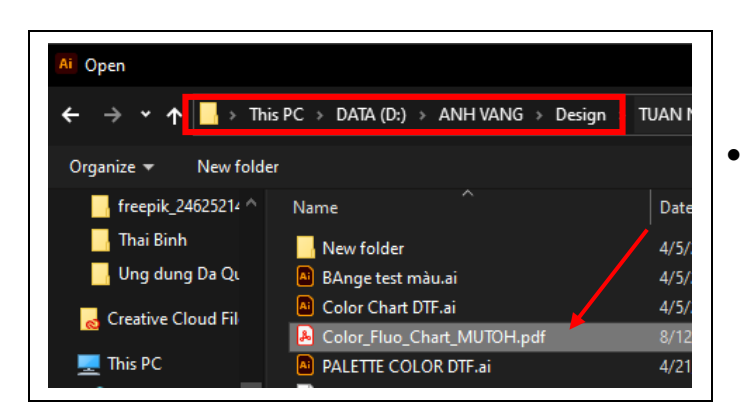

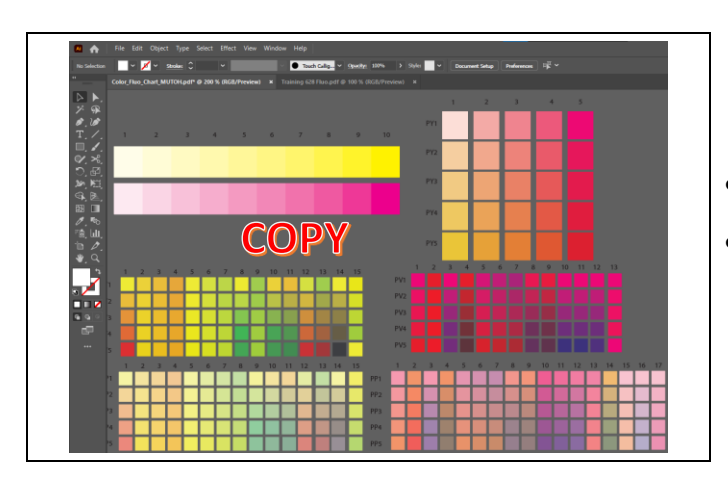

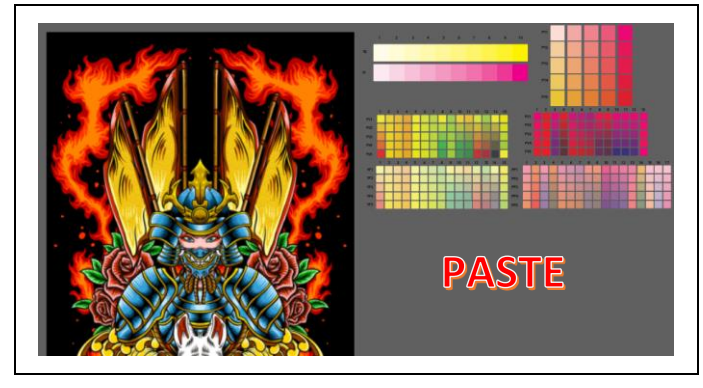

- Sử dụng Phần mềm Thiết kế (Illustrator)
- Mở File Color Swatches
- Chọn File  $\rightarrow$  Open

 Đến "đường dẫn" chọn File Color Swatches được cung cấp từ Kỹ thuật

- File Swatch mở ra với 1 tab riêng biệt
- Nhấn **Ctrl** + **C** (Copy)

- Qua Tab thiết kế thực tế
- Nhấn Ctrl + V (dán) bảng Color Swatch

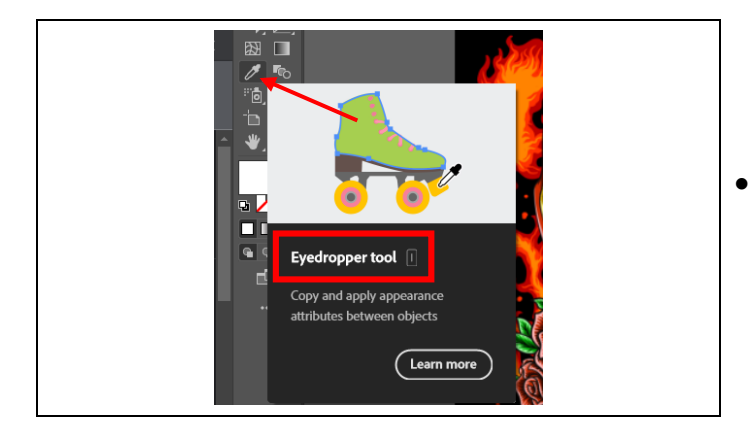

• Sử dụng Công cụ **EyeDropper** (hút màu)

- Chọn vùng thiết kế muốn thay màu (vùng thiết kế dưới dạng "Vector") → nhấn "I" (công cụ EyeDropper) chọn đến ô màu muốn thay đổi màu
- Làm tương tự với các màu còn lại

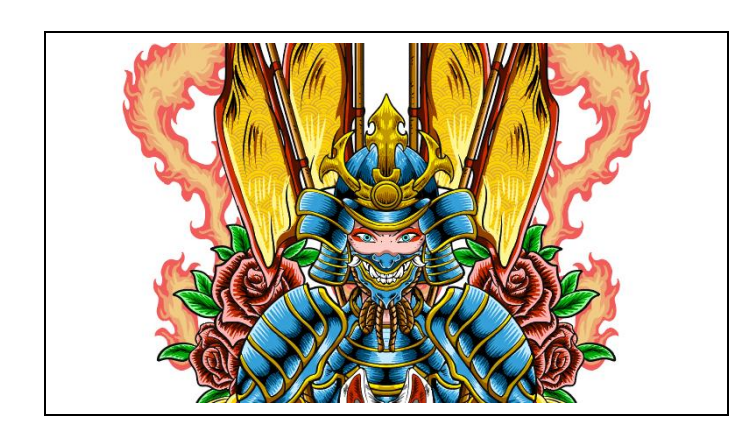

• Luru File PDF tương tự Cách 1

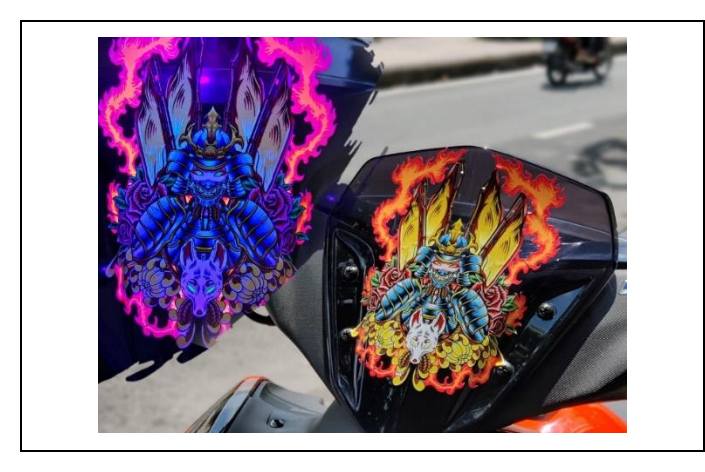

• Bảng in thực tế

CHÚC BẠN THAO TÁC THÀNH CÔNG!